## PD684 & PD689 LOOP-POWERED RATE/TOTALIZERS Instruction Manual

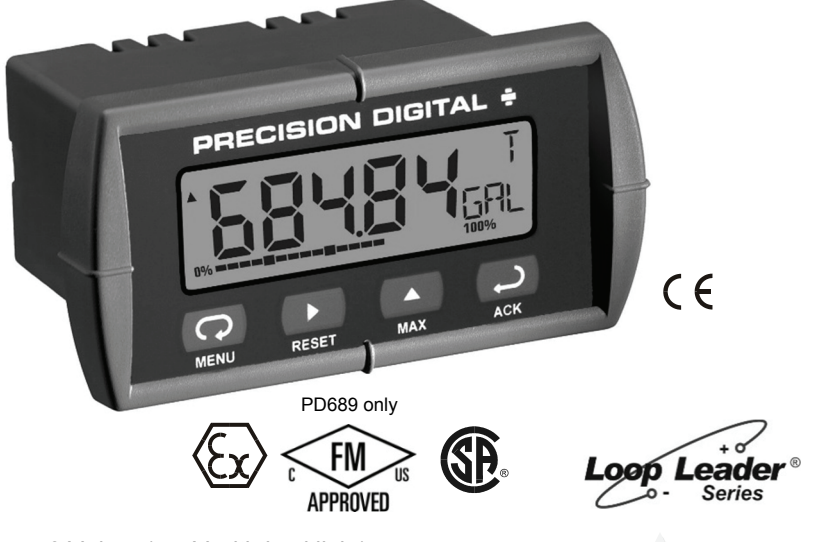

- 2 V drop (5.7 V with backlight)
- 5-Digit LCD, 0.6" (15.2 mm) High
- 3 Digit Automatic Total Overflow
- Rate in Second, Minute, Hour, or Day
- Open Collector Pulse or Alarm Output
- Custom Engineering Units
- 20-Segment Bargraph Display
- Type 4X, NEMA 4X, IP65 Front
- Maximum & Minimum Display
- Linear, Square Root, or Programmable Exponent
- Non-Volatile Memory No Battery Needed

## PRECISION DIGITAL CORPORATION

233 South Street • Hopkinton MA 01748 USA Tel (800) 343-1001 • Fax (508) 655-8990

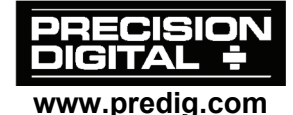

Loop-

Powered Backlight

Standard!

## PD684 & PD689 Loop-Powered Rate/Totalizers Instruction Manual

## Disclaimer

The information contained in this document is subject to change without notice. Precision Digital makes no representations or warranties with respect to the contents hereof, and specifically disclaims any implied warranties of merchantability or fitness for a particular purpose.

### **Registered Trademarks**

NORYL<sup>®</sup> and LEXAN<sup>®</sup> are registered trademarks of SABIC Innovative Plastics. All other trademarks mentioned in this document are the property of their respective owners.

© 2016 Precision Digital Corporation. All rights reserved.

# PD684 & PD689 Loop-Powered Rate/Totalizers Instruction Manual INTRODUCTION

The PD689 is an intrinsically safe and non-incendive loop-powered rate/totalizer approved for hazardous area locations. The PD684 is a general-purpose loop-powered rate/totalizer for safe area applications. The four front panel buttons make the setup and programming an easy task. Five digits, bargraph, engineering units, scientific notation, rate & total indication, and trend arrows provide a clear and attractive presentation of the process.

The square root and programmable exponent functions allow for conditioning of signals from non-linear transmitters without adding external components to the system and the convenience of scaling without a calibrated signal source make the PD684 & PD689 the ideal choice for flow rate & total display applications.

| Model                                                    | Description                                      |  |  |
|----------------------------------------------------------|--------------------------------------------------|--|--|
| PD683-0K0*                                               | Loop-Powered Panel Meter for Safe Area           |  |  |
| PD684-0K1                                                | Loop-Powered Rate/Totalizer for Safe Area        |  |  |
| PD688-0K0* ATEX/FM/CSA Approved Loop-Powered Panel Meter |                                                  |  |  |
| PD689-0K1                                                | ATEX/FM/CSA Approved Loop-Powered Rate/Totalizer |  |  |

## **ORDERING INFORMATION**

### **Enclosures and Accessories**

| Model    | Meters | Description                          | Mounting      |
|----------|--------|--------------------------------------|---------------|
| PDA2407  | 1      | Plastic NEMA 4X Enclosure            | Inside Cover  |
| PDA2410  | 3      | Plastic NEMA 4X Enclosure            | Inside Cover  |
| PDA2411  | 2      | Plastic NEMA 4X Enclosure            | Inside Cover  |
| PDA23XX  | 1-10   | Economical Plastic NEMA 4X Enclosure | Through Door  |
| PDA25XX  | 1-10   | Plastic NEMA 4X Enclosure            | Through Door  |
| PDA26XX  | 1-6    | Stainless Steel NEMA 4X Enclosure    | Through Door  |
| PDA27XX  | 1-6    | Steel NEMA 4 Enclosure               | Through Door  |
| PDA2801* | 1      | Low-Cost Plastic NEMA 4X Enclosure   | Through Cover |
| PDA2812  | 2      | Low-Cost Plastic NEMA 4X Enclosure   | Through Cover |

Note: XX = the last two digits of the model number.

Go to www.predig.com to find individual part numbers.

\* Quick Shipment Program product, typically shipped within 2 working days

## PD684 & PD689 Loop-Powered Rate/Totalizers Instruction Manual Table of Contents

| ORDERING INFORMATION 3<br>SPECIFICATIONS 6<br>General6           |
|------------------------------------------------------------------|
| SPECIFICATIONS 6<br>General6                                     |
| General6                                                         |
|                                                                  |
| Input7                                                           |
| Open Collector Output8                                           |
| PD689 COMPLIANCE INFORMATION9                                    |
| Ratings and Approvals9                                           |
| SAFETY INFORMATION9                                              |
| INSTALLATION10                                                   |
| Unpacking10                                                      |
| Panel Mounting10                                                 |
| Wiring Connections 11                                            |
| 4-20 mA Input Connections 12                                     |
| Open Collector Output Connections 13                             |
| SETUP AND PROGRAMMING14                                          |
| Front Panel Buttons & Status Indicators15                        |
| Main Menu Display Functions & Messages16                         |
| Main Menu 18                                                     |
| Setting Numeric Values18                                         |
| Setting Up the Meter (SELuP) 19                                  |
| Setting the Decimal Point (dEc.PE)20                             |
| Setting the Units Display (un 125)21                             |
| Setting the Time Base (EbR5E)22                                  |
| Setting the Total Conversion Factor (Edit F)22                   |
| Display Rate or Total Mode (d5Pi 4)23                            |
| Programming the Meter ( $Pr_{\alpha}\tilde{\omega}$ )25          |
| Scaling the Meter (5[RLÈ)26                                      |
| Calibrating the Meter (ERL)27                                    |
| Recalibrating the Internal Calibration Reference ( ICRL)27       |
| Setting Up the Bargraph (Ur HPH) 28                              |
| כפנוווא Up the Password (רמכס)29 בפנווא Up the Password (רמכס)29 |
| Lucking the Meter                                                |
| Advanced Features Menu 31                                        |

| PD684 & PD689 Loop-Powered Rate/Totalizers Instruction Man | ual  |
|------------------------------------------------------------|------|
| Advanced Features Menu & Display Messages                  | - 32 |
| Noise Filter (FLとEr)                                       | - 33 |
| Noise Filter Bypass (ЬУРЯ5)                                | - 33 |
| Contrast (contr)                                           | - 33 |
| Alarm & Pulse Output (out)                                 | - 34 |
| Math Functions (Lother, Shuffer, Proble, Lubor)            | - 36 |
| Internal Calibration (ILHL)                                | - 37 |
| Information Menu ( מ לוחי)                                 | - 38 |
| OPERATION                                                  | -38  |
| Front Panel Buttons Operation                              | - 38 |
| Rate or Total Display Readings                             | - 39 |
| Maximum & Minimum Readings (ጦዋ× & ግ ፡N)                    | - 40 |
| MOUNTING DIMENSIONS                                        | -41  |
| Reset Meter to Factory Defaults                            | - 42 |
| Factory Defaults & User Settings                           | - 43 |
| TROUBLESHOOTING                                            | -44  |
| Troubleshooting Tips                                       | - 44 |
| QUICK USER INTERFACE REFERENCE GUIDE                       | -45  |
| EU DECLARATION OF CONFORMITY FOR PD689                     | -48  |
| EU DECLARATION OF CONFORMITY FOR PD684                     | -49  |

## **Table of Figures**

| Figure 1. Panel Cutout and Mounting                       | 10    |
|-----------------------------------------------------------|-------|
| Figure 2. PD684 & PD689 Rear View                         | 11    |
| Figure 3. PD684 Input Connections with Backlight          | 12    |
| Figure 4. PD684 Input Connections without Backlight       | 12    |
| Figure 5. PD684 Connection to Device with Internal Pull-U | Jp 13 |
| Figure 6. PD684 Connection to External Relay              |       |
| Figure 7. Meter Dimensions – Side View                    | 41    |
| Figure 8. Case Dimensions – Top View                      | 41    |

# PD684 & PD689 Loop-Powered Rate/Totalizers Instruction Manual SPECIFICATIONS

Except where noted all specifications apply to operation at +25°C.

## General

| DISPLAY                  | Five digits<br>(-99999 to 99999)                                                                                                    | 0.60" (15.2 mm) high, 7-segment, automatic lead zero blanking. |  |
|--------------------------|----------------------------------------------------------------------------------------------------|----------------------------------------------------------------|--|
|                          | Four characters<br>(Engineering Units)                                                                                                    | 0.25" (6.4 mm) high, 14 segment.                               |  |
|                          | Bargraph                                                                                                    | 20-segment, 0% to 100% indication.                             |  |
|                          | Trend arrows                                                                                                    | Up and down trend indication.                                  |  |
|                          | Backlight                                                                                                    | Orange (intensity varies with signal)                          |  |
| DISPLAY<br>UPDATE RATE   | 1 update/second                                                                                                    |                                                                |  |
| OVERRANGE                | Display flashes 999                                                                                                    | 199                                                            |  |
| UNDERRANGE               | Display flashes -99                                                                                                    | 1999                                                           |  |
| PROGRAMMING<br>METHOD    | Four front panel buttons                                                                                                    |                                                                |  |
| NOISE FILTER             | Programmable from 1 to 199                                                                                                    |                                                                |  |
| RECALIBRATION            | Recalibration is recommended at least every 12 months.                                                                                                    |                                                                |  |
| MAX/MIN<br>DISPLAY       | Max/min readings reached by the process are stored until reset by the user or until power to the meter is turned off.                                                                             |                                                                |  |
| PASSWORD                 | Programmable password restricts modification of<br>programmed settings.                                                                                                    |                                                                |  |
| NON-VOLATILE<br>MEMORY   | All programmed settings are stored in non-volatile memory for a minimum of ten years if power is lost.                                                                                            |                                                                |  |
| NORMAL MODE<br>REJECTION | 64 dB at 50/60 Hz                                                                                                    |                                                                |  |
| ENVIRONMENTAL            | Operating temperature range: -20 to 65°C (-40°C allowed)*<br>Storage temperature range: -40 to 65°C<br>Relative humidity: 0 to 90% non-condensing<br>*Below -20°C, the LCD becomes less readable. |                                                                |  |
| CONNECTIONS              | Removable screw terminals accept 12 to 22 AWG wire                                                                                                    |                                                                |  |
| ENCLOSURE &<br>MATERIALS | 1/8 DIN, high impact plastic, UL 94V-0, color: gray<br>NORYL® Polyphenylene Ether & Polystyrene blend (PPE<br>PS) Resin<br>LEXAN® Polycarbonate (PC) Film                                         |                                                                |  |
| MOUNTING                 | 1/8 DIN panel cutout required. Two panel mounting<br>bracket assemblies provided                                                                                                    |                                                                |  |

| FD004 & FD009 L            | -00p-F0w                                                                                                    | ereu Kale/Tola                    |                  |      |
|----------------------------|----------------------------------------------------------------------------------------------------|-----------------------------------|------------------|------|
| TIGHTENING<br>TORQUE       | Screw terminal connectors: 4.5 lb-in (0.5 Nm)<br>Mounting screws: 8.0 lb-in max. (0.9 Nm)                                                                            |                                   |                  |      |
| OVERALL<br>DIMENSIONS      | 4.68" x 2.45" x 3.79" (119 mm x 62 mm x 96 mm)<br>(W x H x D)                                                                                                    |                                   |                  |      |
| WEIGHT                     | 5.7 oz (1                                                                                                    | 5.7 oz (162 g)                    |                  |      |
| WARRANTY                   | 3 years p                                                                                                    | parts and labor                   |                  |      |
| EXTENDED<br>WARRANTY       | 1 or 2 ye                                                                                                    | ars, refer to Price               | List for details |      |
| Input                      |                                                                                                    |                                   |                  |      |
| ACCURACY                   | ±0.03% of span ±1 count,<br>square root and programmable exponent: 10-100% FS                                                                                        |                                   |                  |      |
| FUNCTION                   | Linear, sq                                                                                                    | uare root, or progr               | ammable expo     | nent |
| LOW-FLOW<br>CUTOFF         | -99999 to 99999 (-99999 disables cutoff function)                                                                                                    |                                   |                  |      |
| TEMPERATURE<br>DRIFT       | 50 PPM/°C from -40 to 65°C ambient                                                                                                    |                                   |                  |      |
| DECIMAL POINT              | Up to four decimal places:<br>d.dddd, dd.ddd, ddddd, ddddd, or ddddd                                                                                                 |                                   |                  |      |
| TOTAL DISPLAY<br>OVERFLOW  | Total up to 99,999,999 with total overflow feature. " ${}^{\sigma}F$ " is displayed to the left of total overflow value (e.g. ${}^{\sigma}F$ 999).                   |                                   |                  |      |
| TOTALIZER                  | Calculates total based on rate, time base of second, mi-<br>nute, hour, or day, and field programmable multiplier; stored<br>in non-volatile memory upon power loss. |                                   |                  |      |
| TOTALIZER<br>RESET         | User selectable via panel button, time delay, or protected                                                                                                    |                                   |                  |      |
| CALIBRATION<br>RANGE       | An <i>Error</i> message will appear if input 1 and input 2 signals are too close together.                                                                           |                                   |                  |      |
|                            | Input<br>Range                                                                                                    | Minimum Span<br>Input 1 & Input : | 2                |      |
|                            | 4-20 mA                                                                                                    | 0.40 mA                           |                  |      |
| VOLTAGE DROP               | Without E                                                                                                    | Backlight                         | With Backlig     | ht   |
|                            | 2.0 V max                                                                                                    | imum                              | 5.7 V maximu     | m    |
| EQUIVALENT RE-<br>SISTANCE | 100 Ω @ 2                                                                                                    | 20 mA                             | 285 Ω @ 20 n     | nA   |
| INPUT<br>OVERLOAD          | Over current protection to 2 A max.                                                                                                    |                                   |                  |      |

## PD684 & PD689 Loop-Powered Rate/Totalizers Instruction Manual

## PD684 & PD689 Loop-Powered Rate/Totalizers Instruction Manual Open Collector Output

| RATING                    | Isolated open collector, 30 VDC @ 175 mA max.                                                                                                    |  |
|---------------------------|----------------------------------------------------------------------------------------------------|--|
| ALARM OUTPUT              | Assign to rate for high or low alarm trip point.<br>Assign to total for total alarm trip point.                                                                                                    |  |
| DEADBAND                  | 0-100% FS, user selectable                                                                                                    |  |
| ACKNOWLEDGE               | Front panel ACK button resets output and screen indication                                                                                                    |  |
| PULSE OUTPUT<br>K-FACTOR  | K-factor programmable from 0.0001 to 99999. One pulse is generated for every total increment selected (e.g. K-factor value of 100 will generate one pulse every time the total is incremented by 100 units).                       |  |
|                           | If the pulse output exceeds the programmed output fre-<br>quency, pulses are accumulated as pending and are not<br>lost. Pulses will continue to output until the buffer is emptied<br>or the total is reset from the front panel. |  |
| PULSE OUTPUT<br>FREQUENCY | Programmable frequency: 2, 4, 8, 16, 32, 64, 128 Hz.<br>Minimum pulse width: 3.9 ms @ 128 Hz<br>Maximum pulse width: 250 ms @ 2 Hz<br>Factory default pulse width: 31 ms @ 16 Hz                                                   |  |

## PD684 & PD689 Loop-Powered Rate/Totalizers Instruction Manual PD689 COMPLIANCE INFORMATION

## **Ratings and Approvals**

| FM & CSA | Certified as intrinsically safe with entity for use in:<br>Class I, Div 1, 2, Groups ABCD<br>Class II, Div 1, Groups EFG<br>Class II, Div 2, Groups FG<br>Class III, Div 1, 2<br>Class 1, Zone 0, Group IIC |  |
|----------|----------------------------------------------------------------------------------------------------|--|
|          | Non-incendive: Suitable for use in Class I, Div 2, Groups ABCD;<br>Class II, Div 2, Groups FG; Class III, Div 2.                                                                                            |  |
|          | Entity Parameters: <i>U</i> i: 30 V; <i>I</i> i: 175 mA; <i>C</i> i: 0; <i>L</i> i: 0; <i>P</i> i: 1.0 W                                                                                                    |  |
| ATEX     | <ul> <li>II 1G</li> <li>Ex ia IIC T4</li> <li>IP65</li> <li>Ta = -40°C to 65°C</li> </ul>                                                                                                    |  |
| CE       | EMC Emissions and Immunity:                                                                                                    |  |
|          | EN 61326:2013 EMC requirements for Electrical equipment for measurement and laboratory use – Industrial                                                                                                    |  |
|          | IEC 61010-1:2010 & EN 61010-1:2010, including Group and National Differences as they apply for AU, CA, US and KR                                                                                            |  |
|          |                                                                                                    |  |

### Special Conditions for Safe Use:

The permitted ambient temperature range for the PD689 is -40°C to 65°C. *Year of Construction* 

This information is contained within the serial number with the first four digits representing the year and month in the YYMM format.

**For FM/CSA applications:** The PD689 installation must be performed in accordance with Control Drawing **LIM688-2** 

*For European Community:* The PD689 must be installed in accordance with the ATEX directive 94/9/EC, the product certificate FM08ATEX0058X, and LIM688-2

## SAFETY INFORMATION

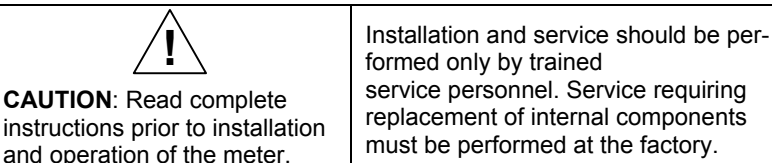

# PD684 & PD689 Loop-Powered Rate/Totalizers Instruction Manual INSTALLATION

There is no need to remove the meter from its case to complete the installation, wiring, and setup of the meter.

## Unpacking

Remove the meter from box. Inspect the packaging and contents for damage. Report damages, if any, to the carrier.

If any part is missing or the meter malfunctions, please contact your supplier or the factory for assistance.

## Panel Mounting

- Prepare a standard 1/8 DIN panel cutout 3.622" x 1.772" (92 mm x 45 mm). Refer to *Mounting Dimensions*, page 41 for more details.
- Clearance: allow at least 4" (102 mm) behind the panel for wiring.
- Panel thickness: 0.04" 0.25" (1.0 mm 6.4 mm).
   Minimum steel/stainless steel panel thickness to maintain watertight rating: 0.06" (1.5 mm).

# Note: A steel or stainless steel panel rather than plastic is recommended in cases where a watertight or dust-tight seal is required between the meter and the panel.

- Remove the two mounting brackets provided with the meter (back-off the two screws so that there is 1/4" (6.4 mm) or less through the bracket. Slide the bracket toward the front of the case and remove).
- Insert meter into the panel cutout.
- Install mounting brackets and tighten the screws against the panel. To achieve a proper seal, tighten the mounting bracket screws evenly until meter is snug to the panel along its short side. DO NOT OVER TIGHTEN, as the rear of the panel may be damaged.

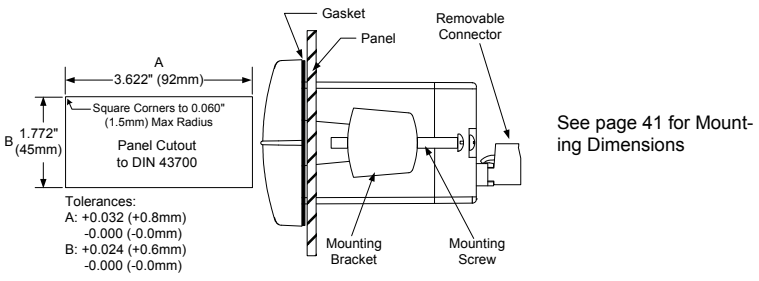

Figure 1. Panel Cutout and Mounting

## PD684 & PD689 Loop-Powered Rate/Totalizers Instruction Manual Wiring Connections

Signal connections are made to a four-terminal and a two-terminal removable connector. This section is only intended for the PD684.

PD689 installation must be performed in accordance with Control Drawing LIM688-2 in order to meet agency approval ratings.

Observe all safety regulations. Electrical wiring should be performed in accordance with all agency requirements and applicable national, state, and local codes to prevent damage to the meter and ensure personnel safety.

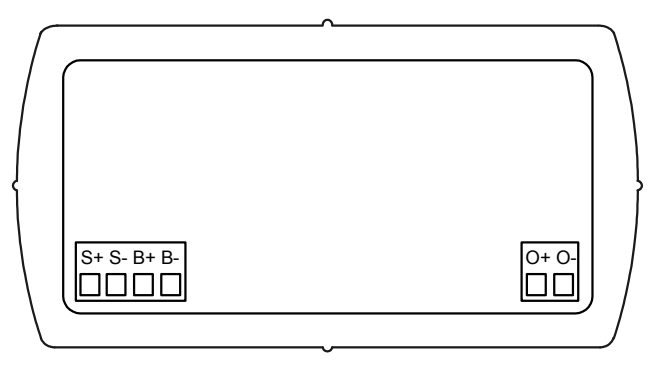

Figure 2. PD684 & PD689 Rear View

### PD684 & PD689 Loop-Powered Rate/Totalizers Instruction Manual 4-20 mA Input Connections

Input connections are made to a four-terminal connector labeled S+|S-|B+|B-. The loop-powered backlight is an optional configuration and requires a total maximum voltage drop of 5.7 V. The backlight is recommended for dim lighting conditions and is enabled when wired as shown in Figure 3. It may be bypassed if installed in bright lighting conditions to reduce the maximum voltage drop to 2.0 V as shown in Figure 4.

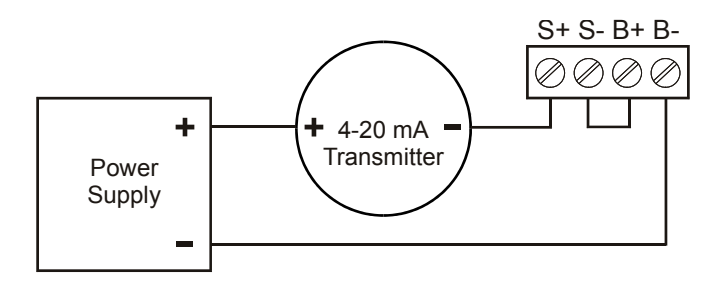

Figure 3. PD684 Input Connections with Backlight

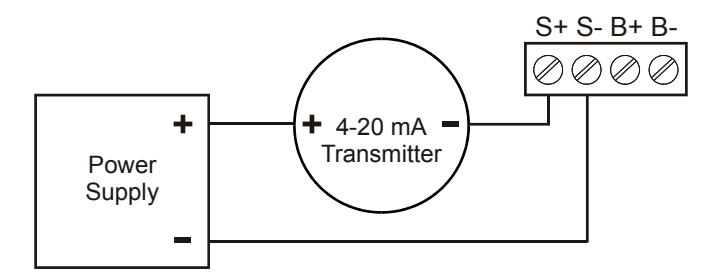

Figure 4. PD684 Input Connections without Backlight

### PD684 & PD689 Loop-Powered Rate/Totalizers Instruction Manual Open Collector Output Connections

Output connections are made to a two-terminal connector labeled O+|O-. Connect to an input device such as alarm indicator or pulse counter as shown in Figure 5, or drive a relay as shown in Figure 6.

To avoid damaging the PD684's amplifying components, use care not to wire incorrectly or exceed output ratings. A diode, such as 1N4000 series, will provide protection from relay transients.

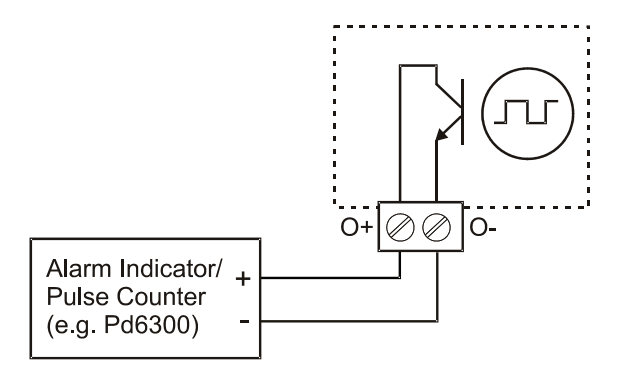

Figure 5. PD684 Connection to Device with Internal Pull-Up

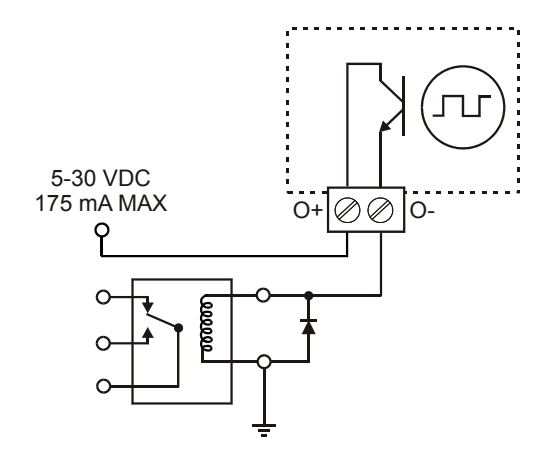

Figure 6. PD684 Connection to External Relay

# PD684 & PD689 Loop-Powered Rate/Totalizers Instruction Manual SETUP AND PROGRAMMING

- There is **no need to recalibrate** the meter for milliamps when first received from the factory.
- The meter is *factory calibrated* for milliamps prior to shipment. The calibration equipment is certified to NIST standards.

## Overview

There are no jumpers involved in the setup process of the meter. Setup and programming is done through the front panel buttons. After all connections have been completed and verified, apply power to the loop.

> For Quick User Interface Reference Guide go to page 45

PD684 & PD689 Loop-Powered Rate/Totalizers Instruction Manual Front Panel Buttons & Status Indicators

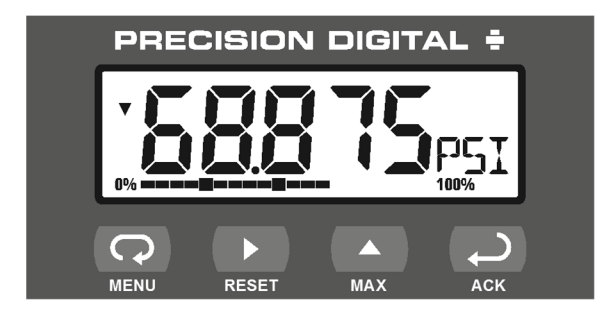

| Button<br>Symbol | Description       | Symbol | Status              |
|------------------|-------------------|--------|---------------------|
| 0                | Menu              | 0%     | Bargraph<br>minimum |
|                  | Right arrow/Reset | 100%   | Bargraph<br>maximum |
|                  | Up arrow/Max      |        | Increasing trend    |
| 1                | Enter/Ack         | •      | Decreasing trend    |

- Press the **Menu** button to enter or exit the Programming Mode at any time.
- Press the **Right** arrow button to move to the next digit or decimal position during programming.
- Press the **Up** arrow button to scroll through the menus, decimal point, or to increment the value of a digit.
- Press the Enter/Ack button to access a menu or to accept a setting.
- Press and hold the **Menu** button for five seconds to access the *Advanced Features* of the meter.

## PD684 & PD689 Loop-Powered Rate/Totalizers Instruction Manual Main Menu Display Functions & Messages

The meter displays various functions and messages during setup, programming, and operation. The following table shows the main menu functions and messages in the order they appear in the menu.

| Display | Parameter            | Action/Setting                           |
|---------|----------------------|------------------------------------------|
| SELUP   | Setup                | Enter <i>Setup</i> menu                  |
| dEC.PE  | Decimal<br>point     | Enter Decimal Point menu                 |
| r REE   | Rate                 | Set Rate decimal point                   |
| EoEAL   | Total                | Set Total decimal point                  |
| un 165  | Units                | Enter the Units menu                     |
| r REE   | Rate                 | Set <i>Rate</i> units                    |
| EoERL   | Total                | Set Total units                          |
| EPAZE   | Time Base            | Enter the Time Base menu                 |
| SEc     | Second               | Units per second                         |
| חי רח   | Minute               | Units per <i>minute</i>                  |
| Kour    | Hour                 | Units per <i>hour</i>                    |
| dRy     | Day                  | Units per <i>day</i>                     |
| tot.CF  | Conversion<br>Factor | Enter the Conversion Factor menu         |
| t rSt   | Total Reset          | Enter the Total Reset menu               |
| Ruto    | Automatic            | Automatic Total Reset                    |
| Fqra    | Time Delay           | Automatic Reset Time Delay               |
| nn 8n   | Manual               | Manual Total Reset                       |
| EnRbL   | Enable               | Enable Manual reset                      |
| dSR6L   | Disable              | Disable Manual reset                     |
| dSPLY   | Display              | Enter the Display menu                   |
| r-E     | Rate-Total           | Display Rate or Total                    |
| rREE    | Rate                 | Display Rate only                        |
| ŁołRL   | Total                | Display <i>Total</i> only                |
| ŁoũŁE   | Toggle               | Toggle between Rate & Total every 10 sec |

| Display         | Parameter           | Action/Setting                                    |
|-----------------|---------------------|---------------------------------------------------|
| Proū            | Program             | Enter the Program menu                            |
| SERLE           | Scale               | Enter the Scale menu                              |
| ERL             | Calibrate           | Enter the Calibrate menu                          |
| ·››የይ /         | Input 1             | Calibrate input 1 signal or program input 1 value |
| dSPL I          | Display 1           | Program display 1 value                           |
| mPE2            | Input 2             | Calibrate input 2 signal or program input 2 value |
| dSPL2           | Display 2           | Program display 2 value                           |
| Error           | Error               | Error, calibration not successful, check signal   |
| Gr APh          | Graph               | Enter the Graph menu                              |
| PRSS            | Password            | Enter the Password menu                           |
| unLoc           | Unlocked            | Program password to lock meter                    |
| Locd            | Locked              | Enter password to unlock meter                    |
| 99999<br>-99999 | Flashing<br>display | Overrange condition<br>Underrange condition       |
| oF              | Overflow            | Total Overflow condition                          |

PD684 & PD689 Loop-Powered Rate/Totalizers Instruction Manual

# PD684 & PD689 Loop-Powered Rate/Totalizers Instruction Manual Main Menu

The main menu consists of the most commonly used functions: *Setup*, *Program*, and *Password*.

Press Menu button to enter Programming Mode then press Up arrow button to scroll main menu.

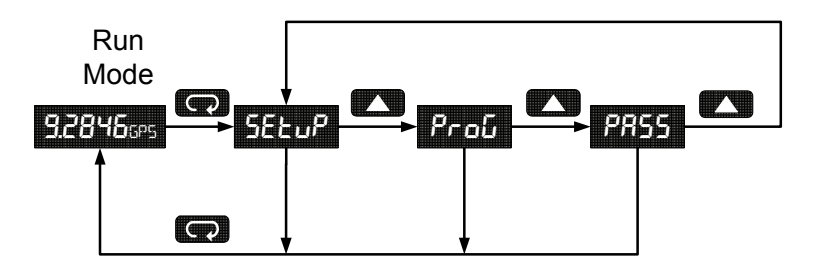

- Press **Menu**, at any time, to exit and return to Run Mode. Changes made to settings prior to pressing **Enter/Ack** are not saved.
- Changes to the settings are saved to memory only after pressing Enter/Ack.
- The display moves to the next menu every time a setting is accepted by pressing **Enter/Ack**.

## **Setting Numeric Values**

The numeric values are set using the **Right** and **Up** arrow buttons. Press **Right** arrow to select next digit and **Up** arrow to increment digit.

The digit being changed blinks.

Press the **Enter/Ack** button, at any time, to accept a setting or **Menu** button to exit without saving changes.

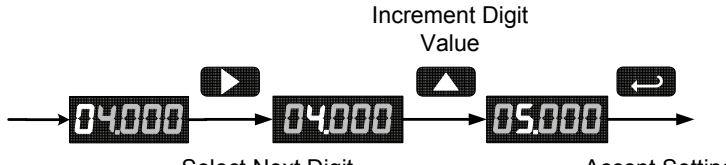

Select Next Digit

Accept Setting

The decimal point is set using the **Right** or **Up** arrow button in the *Setup-decimal point* menu.

# PD684 & PD689 Loop-Powered Rate/Totalizers Instruction Manual Setting Up the Meter (5ELuP)

The Setup menu is used to select:

- 1. Rate and total decimal point position
- 2. Rate and total engineering units display
- 3. Time base
- 4. Total conversion factor
- 5. Manual or automatic total reset function
- 6. Rate or total display mode

Press the **Enter/Ack** button to access any menu or press **Up** arrow button to scroll through choices. Press the **Menu** button to exit at any time.

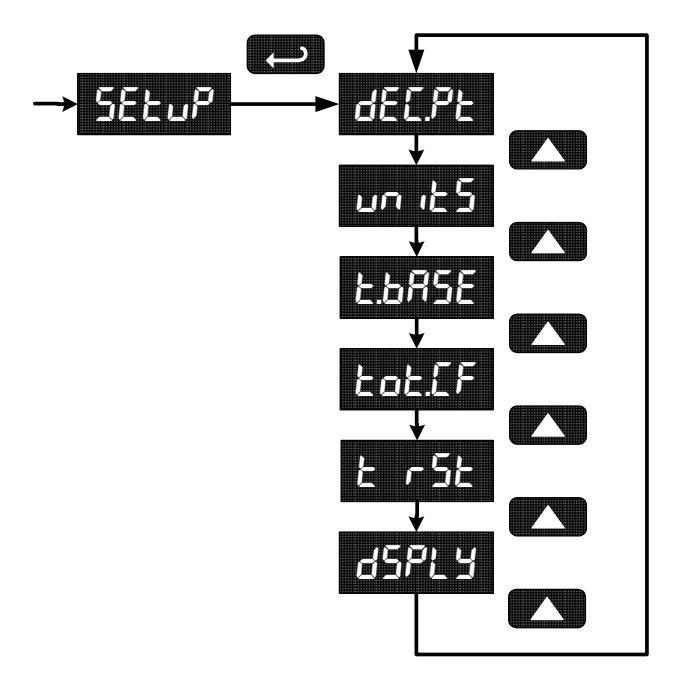

### PD684 & PD689 Loop-Powered Rate/Totalizers Instruction Manual

## Setting the Decimal Point (dEc.PL)

Decimal point may be set with up to four decimal places or with no decimal point at all. Rate decimal and total decimal are programmed individually.

Pressing the **Right** or **Up** arrow moves the decimal point one place to the right until no decimal point is displayed, then it moves to the left most position.

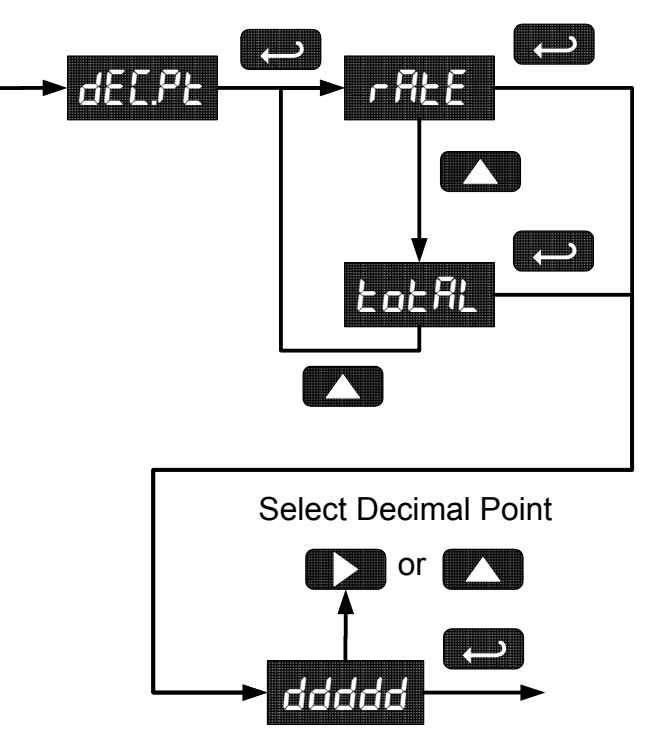

Select Rate/Total

## PD684 & PD689 Loop-Powered Rate/Totalizers Instruction Manual

## Setting the Units Display (سمن ۲۵)

The meter can be set to display a combination of three alphanumeric characters for engineering units (e.g.  $5', 5, LP\Pi$ ) or for identification (e.g. TK3, L7). There is also a fourth alphanumeric character located above this row, which supports a degrees symbol and "**x10**" symbol (e.g. °C, °F, xto3, xto5, xto9). Rate and total units are programmed individually allowing for combinations (e.g.  $5P\Pi$  and 5RL, LP5 and  $LTR_{xto}3$ ). Press **Right** arrow to select next unit and **Up** arrow to increment unit. The unit being changed blinks.

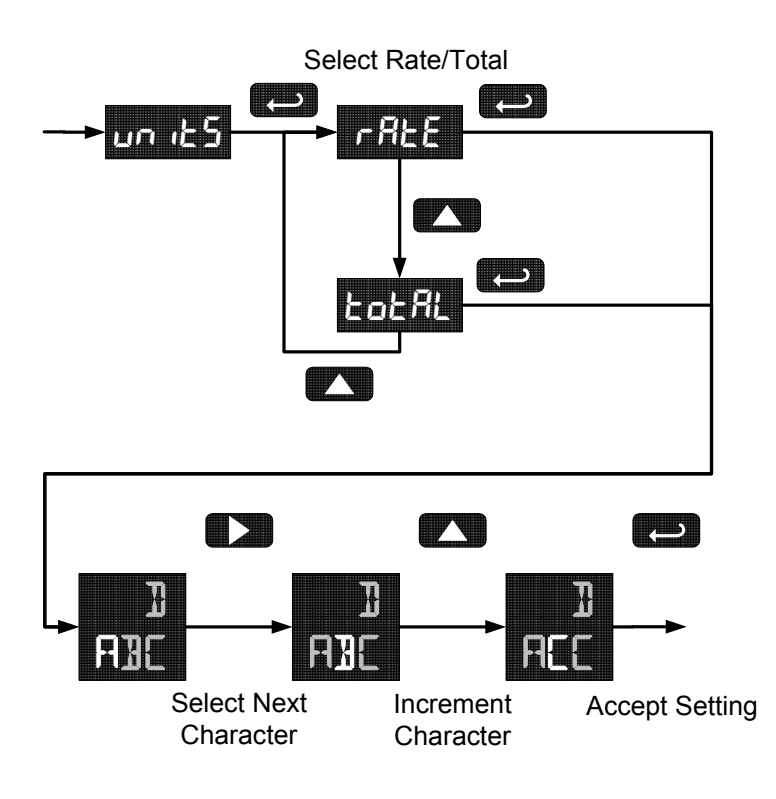

## PD684 & PD689 Loop-Powered Rate/Totalizers Instruction Manual Setting the Time Base (ŁbR5E)

The meter calculates total based on rate and a time base of units per second, minute, hour, or day.

Press the **Enter/Ack** button, at any time, to accept a setting or **Menu** button to exit without saving changes.

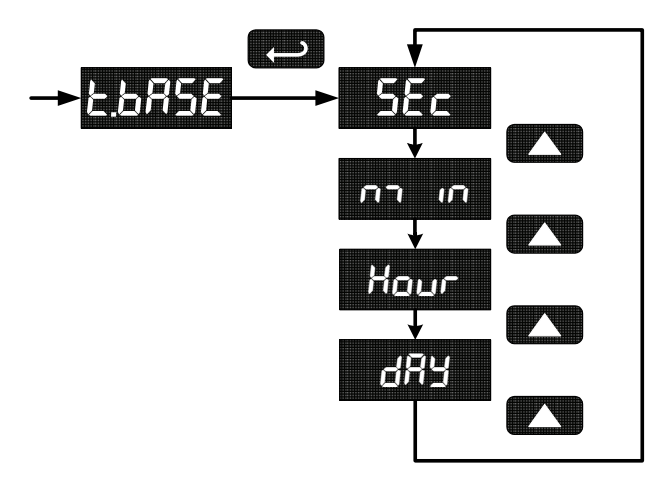

## Setting the Total Conversion Factor (LoLLF)

Total Conversion Factor is used to convert to a different unit of total display. For example, to display rate in gallons and total in liters, enter a conversion factor of 3.7854. When rate and total units are the same, the Conversion Factor should be 10000.

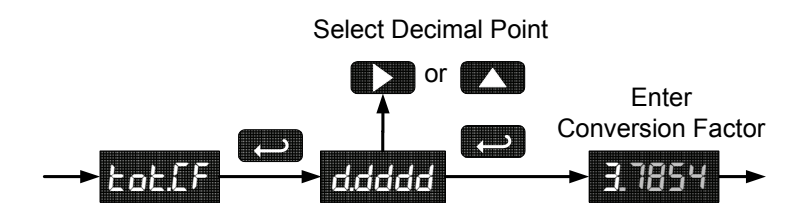

## PD684 & PD689 Loop-Powered Rate/Totalizers Instruction Manual Manual or Automatic Total Reset Function (ヒ ヶちと)

The meter may be programmed to reset the total either manually using the **Reset** button or automatically. Manual reset button may be disabled to avoid inadvertent total reset.

The automatic reset is based on the set point programmed in the Advanced Features menu:  $aut \rightarrow RLcon \rightarrow LatRL$ . Once the set point is reached, the meter waits for a programmed amount of time (t dLB) and then resets the total to zero.

- To disable total reset by **Reset** button, choose → Bn → d5RbL.
- To reset total upon total alarm set point, choose Ruta enter a time delay (t dL J), and proceed to Alarm Output (alrm) programming, page 35.

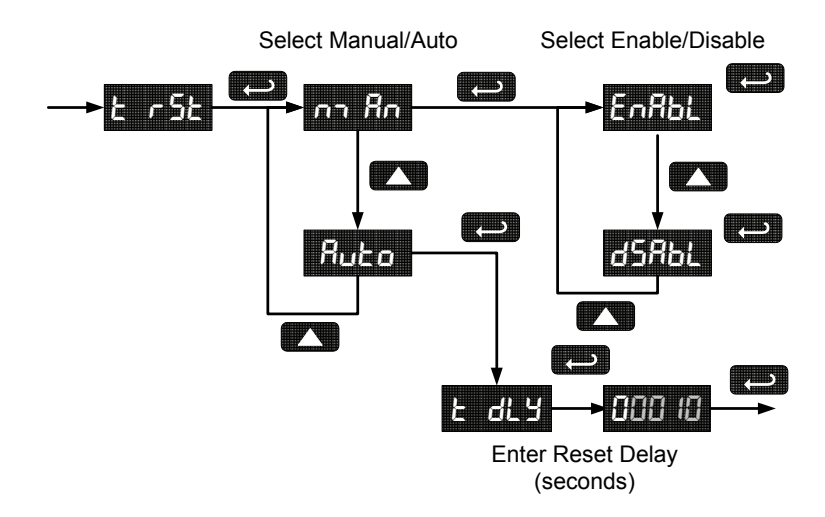

## PD684 & PD689 Loop-Powered Rate/Totalizers Instruction Manual Display Rate or Total Mode (d5PL ሃ)

The meter may be programmed to switch between rate and total with **Enter/Ack** button press, display rate only, display total only, or to automatically toggle between rate and total display every 10 seconds.

- To enable rate or total display toggle by Enter/Ack button, choose r-t.
- To display rate only (disable button toggle), choose rREE.
- To display total only (disable button toggle), choose LoLRL.
- To automatically toggle between rate and total display every 10 seconds, choose Luic E. Pressing Enter/Ack button will also toggle the display.

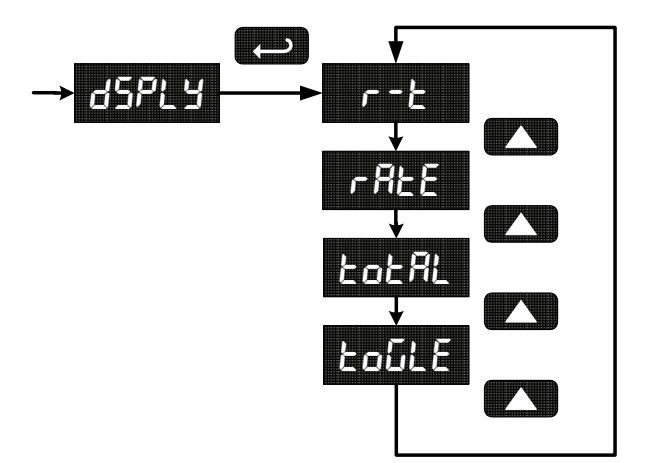

## PD684 & PD689 Loop-Powered Rate/Totalizers Instruction Manual Programming the Meter (רם C

It is **very important** to read the following information, before proceeding to program the meter:

- There is **no need to recalibrate** the meter for milliamps when first received from the factory.
- The meter is *factory calibrated* for milliamps prior to shipment. The calibration equipment is certified to NIST standards.
- Use the *Scale* menu to enter scale parameters without applying a live signal.
- Alternatively, use the *Calibrate* menu to apply a signal from a calibrator or a 4-20 mA transmitter to calibrate the meter.

The Program menu contains the Calibrate and the Scale menus.

Inputs may be calibrated or scaled to any display within the range of the meter.

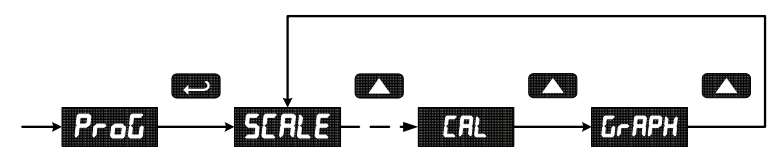

Additional parameters, not needed for most applications, are programmed with the *Advanced* features menu, see Advanced Features Menu, page 31.

### Error Message (Error)

An error message indicates that the calibration or scaling process was not successful.

After the error message is displayed, the meter reverts to input 1, allowing the appropriate input signals to be applied.

The error message might be caused by one of the following conditions:

- 1. Minimum input span requirements not maintained.
- 2. Input 1 signal inadvertently applied to calibrate input 2.

### Minimum Input Span

The minimum input span is the minimum difference between input 1 and input 2 signals required to complete the calibration or scaling of the meter. The minimum span is 0.40 mA.

## PD684 & PD689 Loop-Powered Rate/Totalizers Instruction Manual Scaling the Meter (5[RLE)

The 4-20 mA input can be scaled to display the process in engineering units.

A signal source is not needed to scale the meter; simply program the inputs and corresponding display values.

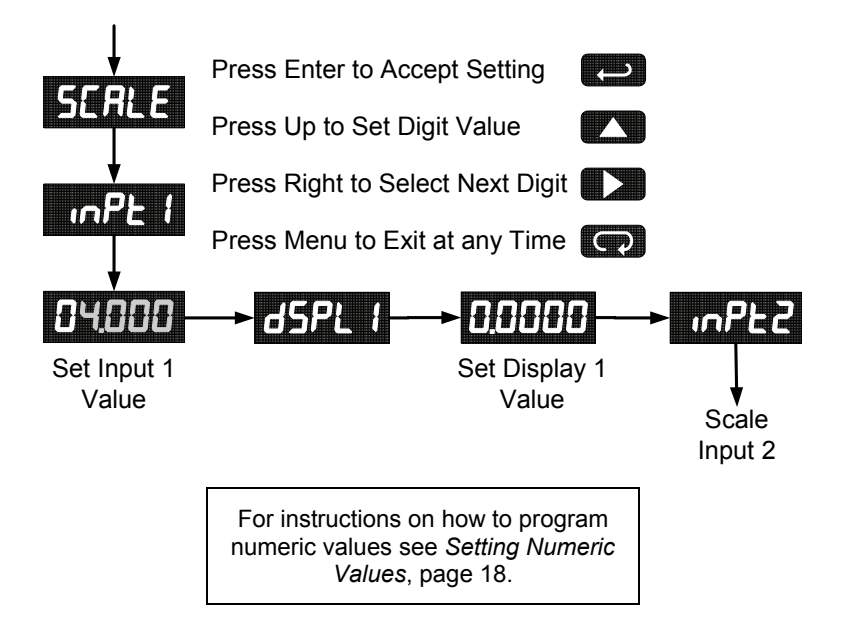

## PD684 & PD689 Loop-Powered Rate/Totalizers Instruction Manual Calibrating the Meter ([RL)

To scale the meter without a signal source, refer to Scaling the Meter (SERLE), page 26.

The meter can be calibrated to display the process in engineering units by applying the appropriate input signal and following the calibration procedure.

The use of a calibrated signal source is strongly recommended.

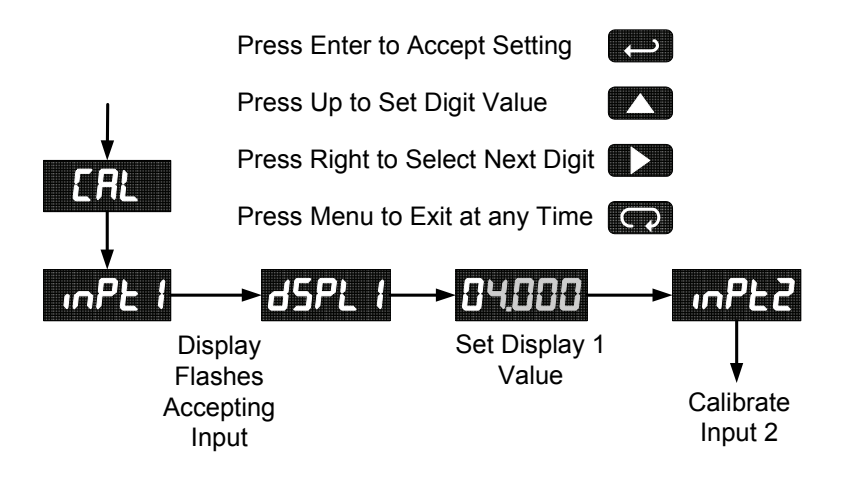

## Recalibrating the Internal Calibration Reference ( ICRL)

The Internal Calibration ( ICRL) menu, located in the Advanced features menu, is used to recalibrate the internal calibration reference. Recalibration is recommended at least every twelve months.

Refer to Internal Calibration (ICal), page 37 for instructions.

## PD684 & PD689 Loop-Powered Rate/Totalizers Instruction Manual Setting Up the Bargraph (*Gr RPH*)

The meter can be set to display a bargraph proportional to the percentage process reading within a user-defined span.

The span is determined by values entered for 0% and 100%.

If the 0% and 100% values are the same as the values that were entered for display 1 and display 2, respectively, from the scale or calibrate steps, then it is not necessary to modify them.

The bargraph may be disabled by selecting *OFF* from the bargraph menu.

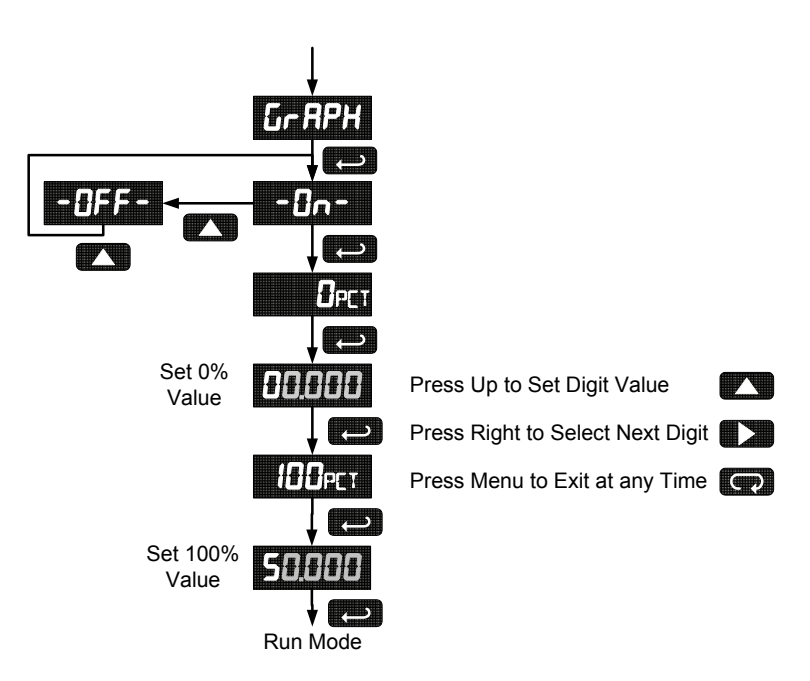

## PD684 & PD689 Loop-Powered Rate/Totalizers Instruction Manual Setting Up the Password (PR55)

The *Password* menu is used to program a five-digit password to prevent unauthorized changes to the programmed parameter settings.

### Locking the Meter

Enter the *Password* menu and program a five-digit password.

For instructions on how to program numeric values see *Setting Numeric Values*, page 18.

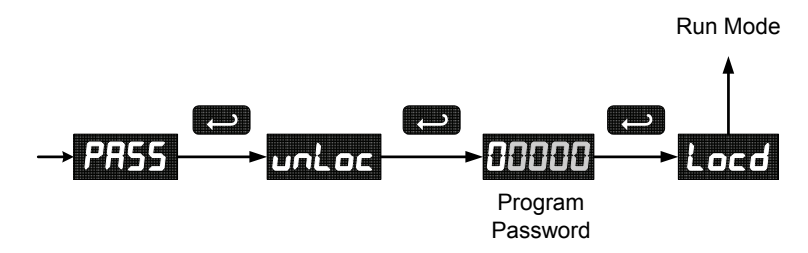

Record the password for future reference. If appropriate, it may be recorded in the space provided.

| Model:         |  |
|----------------|--|
| Serial Number: |  |
| Password:      |  |

## PD684 & PD689 Loop-Powered Rate/Totalizers Instruction Manual Unlocking the Meter

If the meter is password protected, the correct password must be entered in order to make changes to the parameter settings.

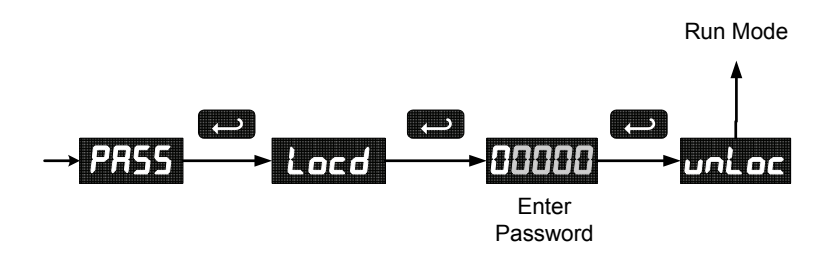

Entering the correct five-digit number sets the password to 00000, disabling the protection. The meter remains unlocked until a new password is programmed or the former password is re-programmed using the *Password* menu.

Changes to the programmed parameter settings are allowed only with the password set to 00000.

If the password entered is incorrect, the meter displays Locd (Locked) for about three seconds, then it returns to Run Mode. To try again, press **Enter/Ack** while the *Locked* message is displayed.

## Forgot the Password?

The password may be disabled by the following procedure:

- 1. Note rate reading prior to pressing the Menu button. Ignore decimal point and sign.
- Access the *Password* menu, add 2 to the noted reading and enter that number as the password (e.g. display reading = -1.23, password = 00125).

#### OR

3. If rate display is not available, enter 01179.

## PD684 & PD689 Loop-Powered Rate/Totalizers Instruction Manual Advanced Features Menu

To simplify the setup process, functions not needed for most applications are located in the *Advanced* features menu.

Press and hold the **Menu** button for five **seconds** to access the Advanced Features of the meter.

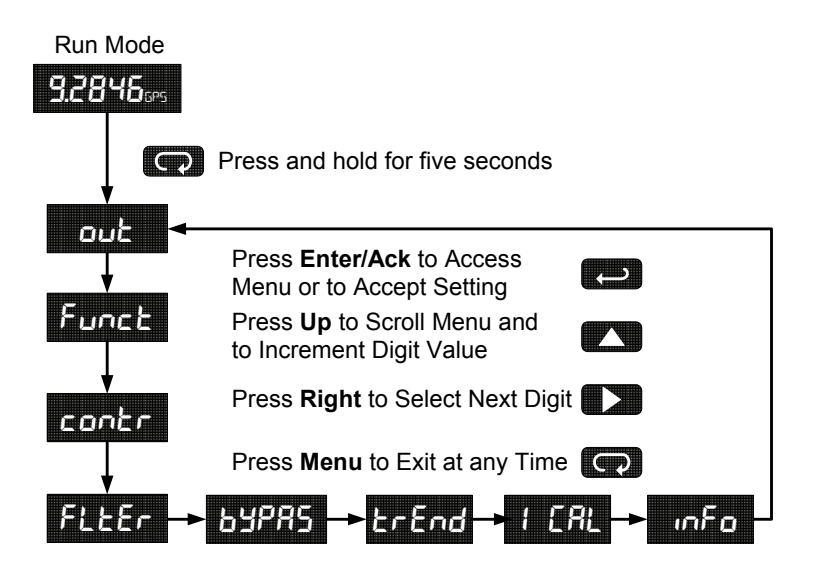

### **Advanced Features Menu & Display Messages**

The following table shows the *Advanced* features menu functions and messages in the order they appear in the menu.

| Display | Parameter                | Action/Setting                                                      |
|---------|--------------------------|---------------------------------------------------------------------|
| Օսե     | Output                   | Enter output menu                                                   |
| OFF     | Off                      | Disable output                                                      |
| RLEAN   | Alarm Output             | Enter alarm output menu                                             |
| r REE   | Rate Alarm               | Assign alarm output to rate                                         |
| ŁołAL   | Total                    | Assign alarm output to total                                        |
| SEE     | Set Point                | Program set point                                                   |
| rESEE   | Reset Point              | Program reset point                                                 |
| PulSE   | Pulse Output             | Program pulse output K-factor                                       |
| FrE9    | Frequency                | Program pulse output frequency                                      |
| Funct   | Function                 | Enter function menu                                                 |
| LnEAr   | Linear                   | Set linear scaling                                                  |
| 59uRr   | Square Root              | Set square root extraction                                          |
| Ргоб.Е  | Programmable<br>Exponent | Set programmable exponent                                           |
| cutoF   | Low-Flow Cutoff          | Set low-flow cutoff                                                 |
| contr   | Contrast                 | Enter contrast adjustment menu                                      |
| FLEEr   | Filter                   | Set noise filter value                                              |
| ьуряs   | Bypass                   | Set filter bypass value                                             |
| FrEud   | Trend Arrows             | Enable or disable trend arrows                                      |
| -00-    | On                       | Enable trend arrow display                                          |
| -0FF-   | Off                      | Disable trend arrow display                                         |
| ICRL    | Internal<br>Calibration  | Enter internal reference calibration                                |
| InFo    | Meter<br>Information     | Show software number and version, or re-<br>set to factory defaults |
| rESEE   | Reset Defaults           | Restore factory default parameter settings                          |

For instructions on how to program numeric values see *Setting Numeric Values,* page 18.

## Noise Filter (FLEEr)

Most applications do not require changing this parameter. It is intended to help attain a steady display with an unsteady (noisy) input signal.

The field selectable noise filter averages any minor or quick changes in the input signal and displays the reading with greater stability.

Increasing the filter value will help stabilize the display, however this will reduce the display response to changes on the input signal.

The filter level may be set anywhere from 1 to 199.

## Noise Filter Bypass (byPR5)

The meter can be programmed to filter small input changes, but allow larger input changes to be displayed immediately, by setting the bypass value accordingly.

If the input signal goes beyond the bypass value, it will be displayed immediately with no averaging done on it.

The noise filter bypass value may be set anywhere from 0.2 to 99.9. It corresponds to percentage of full scale.

Increasing the bypass value may slow down the display response to changes on the input signal.

## Contrast (contr)

LCD contrast is adjustable through the front panel buttons. Select contrast and increase level using **Up Arrow/Max** button. Settings 1 through 9 will be displayed on the screen as 11111 to 99999. Settings 1 through 4 are usually best when viewing from below the angle perpendicular to the display. Settings 5 through 9 are usually best when viewing straight on (meter is at eye level) or when viewing from above.

## PD684 & PD689 Loop-Powered Rate/Totalizers Instruction Manual Alarm & Pulse Output (الحسول)

The PD684 & PD689 are equipped with an NPN open collector output that may be set up for high or low rate alarm trip point, total alarm trip point, or pulse output based on K-factor. The pulse output frequency may be programmed for 2, 4, 8, 16, 32, 64, or 128 Hz.

The output may be disabled by selecting -oFF-. The alarm status will show on the display even if the output is not wired.

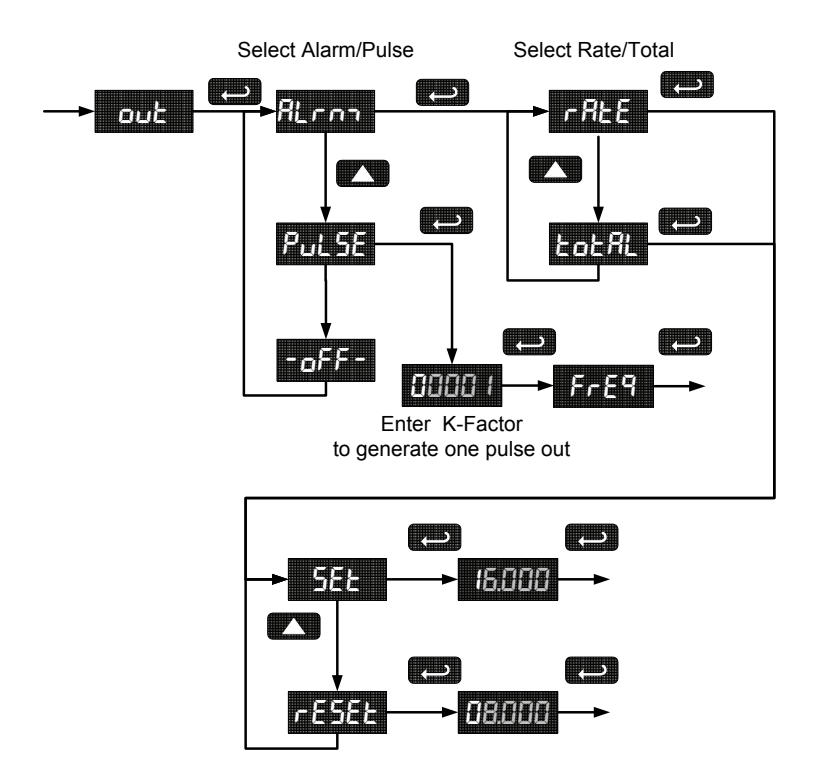

### PD684 & PD689 Loop-Powered Rate/Totalizers Instruction Manual Alarm Output (RLron)

- Rate high alarm trip point: program set point above reset point.
- Rate low alarm trip point: program set point below reset point.
- Rate alarm deadband is determined by the difference between set and reset points. Minimum deadband is one display count. If set and reset points are programmed the same, output will reset one count below set point.
- Total alarm trip point: program total set point. Alarm reset is triggered by total reset (There is no reset parameter entered for total). If automatic total reset is enabled, this setting will be the trigger point for the timer. It is not necessary to have the output wired for automatic reset function to work.

To acknowledge rate or total alarm, press and hold **Enter/Ack** button for two seconds.

### Pulse Output K-Factor (PuLSE)

The pulse output K-factor corresponds to the total units (e.g. gallons) needed to generate one pulse. For example, if the K-factor value is set to 10, one pulse is generated for every 10 counts incremented on the display. Likewise, if the K-factor value is set to 100, one pulse is generated for every 100 counts incremented on the display.

If the pulse output exceeds the programmed output frequency, pulses are accumulated as pending and are not lost. Pulses will continue to output until the buffer is emptied or the total is reset from the front panel.

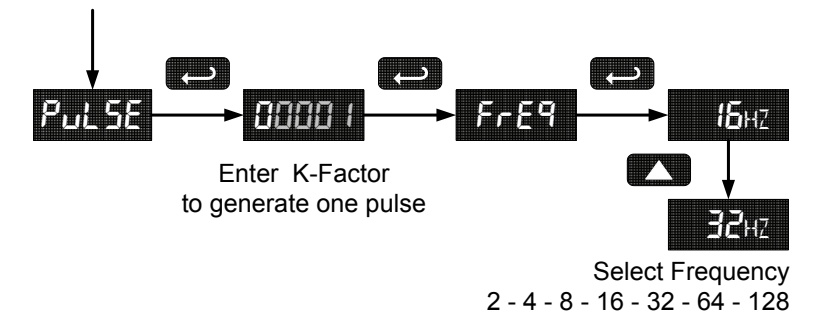

## PD684 & PD689 Loop-Powered Rate/Totalizers Instruction Manual Math Functions (LnERr, 59uRr, ProLE, LuEoF)

The PD684/PD689 provides a number of functions to condition outputs from linear and non-linear transmitters.

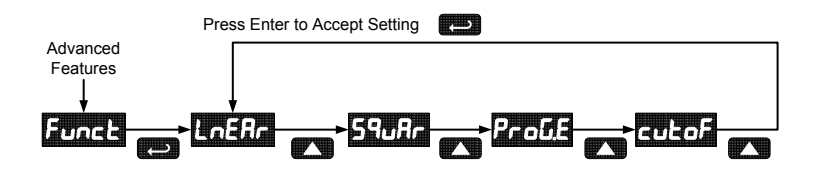

## Linear (LnERr)

Meters are set up at the factory for linear function. The linear function provides a display that is linear with respect to the input signal.

## Square Root (59uAr)

The square root function is used to linearize the signal from a differential pressure transmitter and display flow rate in engineering units.

## Programmable Exponent (ProLE)

The programmable exponent function is used to linearize the level signal in applications using weirs and flumes and display flow rate in engineering units. Upon selecting programmable exponent (ProLE), the meter prompts entry of a 5-digit value between 0.5000 and 3.0000 as the exponent.

## Low-Flow Cutoff ([utoF)

The low-flow cutoff feature allows the meter to be programmed so that the often-unsteady output from a differential pressure transmitter, at low flow rates, always displays zero on the meter. The default cutoff is zero to prevent negative readings, but this may be overridden to allow them. The cutoff value may be programmed from -99999 to 99999. Below the cutoff value, the meter will display zero. Selecting either square root or programmable exponent will set the cutoff value to 0. Program the cutoff value to -99999 to disable.

## PD684 & PD689 Loop-Powered Rate/Totalizers Instruction Manual Internal Calibration ( ICRL)

- There is **no need to recalibrate** the meter for milliamps when first received from the factory.
- The meter is *factory calibrated* for milliamps prior to shipment. The calibration equipment is certified to NIST standards.

The internal calibration allows the user to scale the meter without applying a signal. The use of a calibrated signal source is necessary to perform the internal calibration of the meter. Check calibration of the meter at least every 12 months.

### Notes:

- The signal source must have a full-scale accuracy of 0.01% or better between 4 and 20 mA in order to maintain the specified accuracy of the PD689.
- Allow the meter to warm up for at least 15 minutes before performing the internal calibration procedure.

The Internal calibration menu is part of the Advanced features menu.

- 1. Press and hold the **Menu** button for five **seconds** to access the *Ad*-*vanced Features* of the meter.
- 2. Press the **Up** arrow button to scroll to the *Internal calibration* menu (*ICRL*) and press **Enter/Ack**.
- 3. The meter displays 4000 mR. Apply a 4.000 mA signal and press **Enter/Ack**. The display shows both trend arrows for a moment while the meter is accepting the signal.
- After the signal is accepted, the meter displays 8000 mR. Apply an 8.000 mA signal and press Enter/Ack. The display shows both trend arrows for a moment while the meter is accepting the signal.
- 5. Continue, as in the previous step, for the remaining signals: 12.000 mA, 16.000 mA, and 20.000 mA.

## Error Message (Error)

An error message indicates that the calibration or scaling process was not successful. After the error message is displayed, the meter reverts to the previous signal prompt, allowing the appropriate input signal to be applied. The error message might be caused by inadvertently leaving the signal at the previous level.

## PD684 & PD689 Loop-Powered Rate/Totalizers Instruction Manual Information Menu ( ام ام

The *Information* menu is located in the *Advanced* features menu, to access *Information* menu see Advanced Features Menu, page 31.

It shows software and version number. To determine the software version of a meter:

- 1. Go to the *Information* menu ( mFa) and press **Enter/Ack** button. The number shown is the software number.
- 2. Press Enter/Ack again to display the release version.

## OPERATION

## Front Panel Buttons Operation

| Button<br>Symbol | Description                                                                                                    |
|------------------|----------------------------------------------------------------------------------------------------|
| C                | Press to enter or exit Programming Mode, view settings, or exit Max/Min readings                                                                                                    |
|                  | Press to reset total (if enabled)<br>Press to reset Max/Min readings                                                                                                    |
|                  | Press to display Max/Min readings alternately                                                                                                    |
| C<br>L           | Press to toggle between rate and total<br>display (if enabled)<br>Press and hold 2 seconds to<br>acknowledge alarm<br>Press to display Max/Min reading<br>indefinitely while displaying Max/Min |

## PD684 & PD689 Loop-Powered Rate/Totalizers Instruction Manual Rate or Total Display Readings

During operation, the front panel buttons control toggling of rate and total display, total reset, and alarm acknowledge. Depending on setup, some displays and functions may not be allowed.

The corresponding programmed rate and total engineering units are displayed to differentiate between the two. (Default includes R & T)

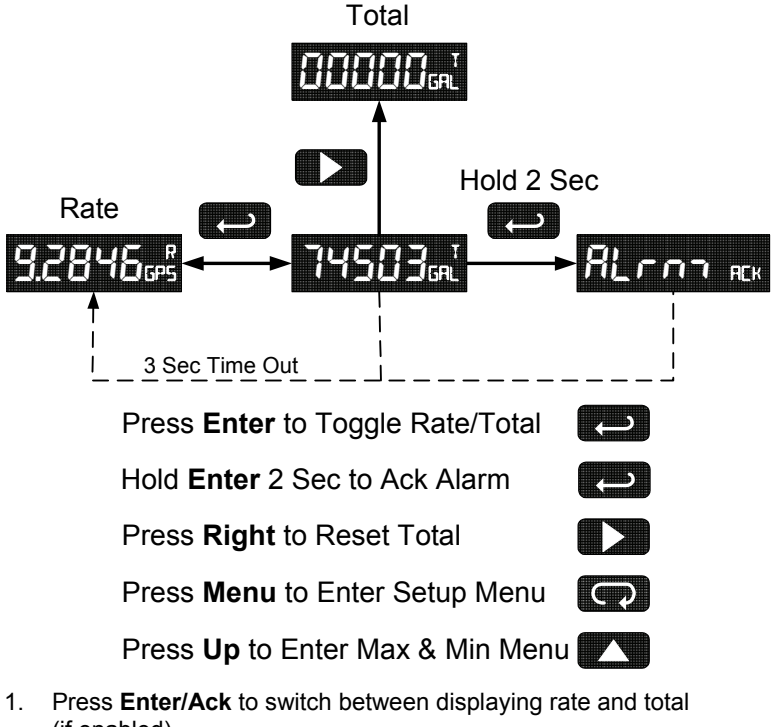

- (if enabled).
- 2. Press and hold Enter/Ack 2 seconds to acknowledge alarm output.
- 3. Press **Right** to reset total (if enabled).
- 4. Press **Menu** to enter the setup menu.
- 5. Press and hold Menu 5 seconds to enter Advanced menu.
- 6. Press **Up/Max** to enter Max/Min menu.

## PD684 & PD689 Loop-Powered Rate/Totalizers Instruction Manual Maximum & Minimum Readings (MAX & M IN)

The maximum and minimum (peak & valley) readings reached by the process are stored in the meter since the last reset or power-up. The meter shows **MIN** or **MAX** to differentiate between run mode and max/min display.

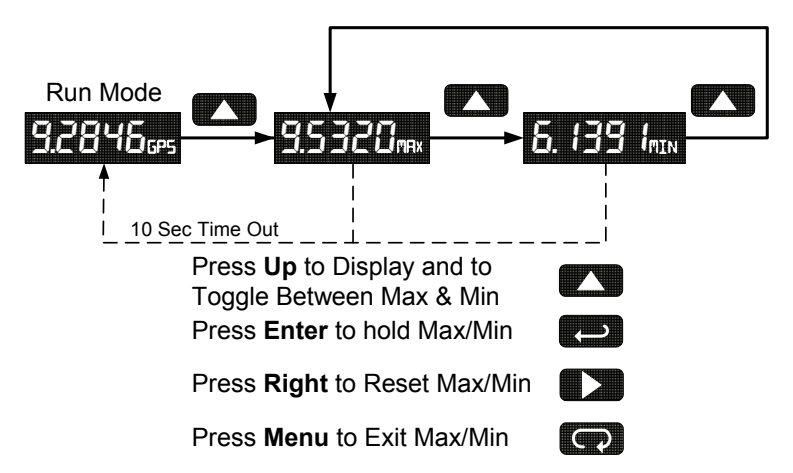

- 7. Press **Up/Max** button to display maximum rate since the last reset/power-up.
- 8. Press **Up/Max** again to display the minimum rate since the last reset/power-up.
- 9. Press **Enter/Ack** to hold Max/Min display reading, the meter will continue to track new Max/Min readings.
- 10. If **Enter/Ack** is not pressed, the Max/Min display reading will time out after ten seconds and the meter will return to display the actual reading.
- Press Right/Reset button to reset Max/Min while reading is being displayed. Max/Min display readings are reset to actual reading.
- 12. Press Menu to return to Rate or Total display (run mode).

# PD684 & PD689 Loop-Powered Rate/Totalizers Instruction Manual MOUNTING DIMENSIONS

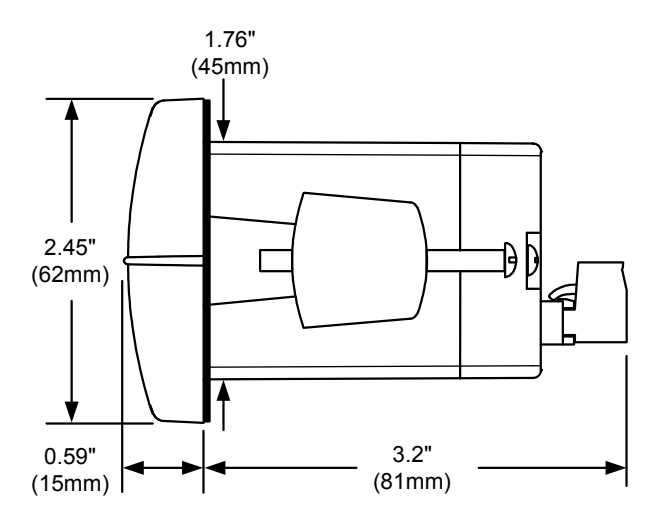

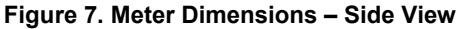

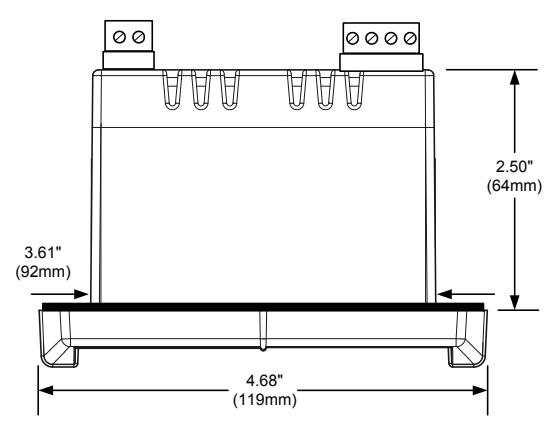

Figure 8. Case Dimensions – Top View

## PD684 & PD689 Loop-Powered Rate/Totalizers Instruction Manual Reset Meter to Factory Defaults

When the parameters have been changed in a way that is difficult to determine what's happening, it might be better to start the setup process from the factory defaults.

### Instructions to load factory defaults:

- 1. Enter the *Advanced* features menu. See Advanced Features Menu, page 31.
- 2. Press **Up** arrow until InFo is shown.
- Press and hold Right arrow/Reset for five seconds, press Enter/Ack when display flashes rESEL. Note: If Enter/Ack is not pressed within three seconds, display returns to *Information* menu.
- 4. The meter goes through an initialization sequence (same as on power-up), and loads the factory default settings.

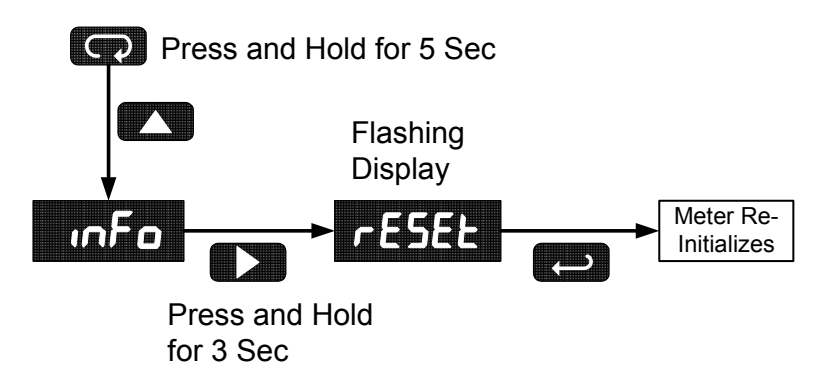

## PD684 & PD689 Loop-Powered Rate/Totalizers Instruction Manual Factory Defaults & User Settings

The following table shows the factory setting for most of the programmable parameters on the meter. Next to the factory setting, the user may record the new setting for the particular application.

| Model:               | S/N:           | Date:                 |              |
|----------------------|----------------|-----------------------|--------------|
| Parameter            | Display        | Default Setting       | User Setting |
| Programming          | Proũ           | Scale                 |              |
| Input 1              | inPt 1         | 4.000 mA              |              |
| Display 1            | dSPL I         | 4.000                 |              |
| Input 2              | inPE2          | 20.00 mA              |              |
| Display 2            | dSPL2          | 20.000                |              |
| Decimal point rate   | dd.ddd         | 3 places              |              |
| Decimal point total  | dd,ddd         | none                  |              |
| Units                | un i£5         | mA – R, mA – T        |              |
| Time Base            | E.BRSE         | Minute                |              |
| Conversion Factor    | tot[F          | 1.0000                |              |
| Total Reset Function | £ r5£          | Manual - Enabled      |              |
| Display              | dSPL Y         | Rate or Total (r - Ł) |              |
| Bargraph             | Gr RPH         | On (enabled)          |              |
| Bargraph 0%          | O PET          | 4.000                 |              |
| Bargraph 100%        | <b>100</b> PCT | 20.000                |              |
| Password             | PRSS           | 00000 (unlocked)      |              |
| Advanced Features    |                |                       |              |
| Output               | Out            | Off                   |              |
| Function             | Funct          | Linear                |              |
| Contrast             | contr          | 5 (55555)             |              |
| Cutoff               | cutoFF         | 0 (no negative rate)  |              |
| Filter               | FLEEr          | 1                     |              |
| Bypass               | <b>byprs</b>   | 0.2                   |              |
| Trend Arrows         | ErEnd          | On (enabled)          |              |

# PD684 & PD689 Loop-Powered Rate/Totalizers Instruction Manual TROUBLESHOOTING

The rugged design and the user-friendly interface of the meter should make it unusual for the installer or operator to refer to this section of the manual.

If the meter is not working as expected, refer to the recommendations below.

## **Troubleshooting Tips**

| Symptom                                                                                                 | Check/Action                                                                                                    |
|----------------------------------------------------------------------------------------------------|----------------------------------------------------------------------------------------------------|
| No display or faint display                                                                             | <ol> <li>Check connections.</li> <li>Increase contrast setting in<br/>Advanced menu.</li> <li>Perform hard reset by temporarily<br/>shorting S+ and S- terminals for a<br/>few seconds.</li> </ol> |
| Rate display unsteady                                                                                   | Increase filter setting in Advanced menu.                                                                                                    |
| Not able to change setup or pro-<br>gramming, Locd is displayed                                         | Meter is locked, enter correct five-digit<br>password to unlock                                                                                                    |
| Meter displays error message dur-<br>ing calibration (Error)                                            | Check:<br>1. Signal connections<br>2. Minimum input span requirements                                                                                                    |
| Meter displays<br>• 99999<br>• -99999                                                                   | <ol> <li>Check:</li> <li>Input signal within range.</li> <li>When using square root or pro-<br/>grammable exponent, cutoff must<br/>be 0 or greater.</li> </ol>                                    |
| Display stuck showing a number<br>and ጠብະ or ጠIN                                                        | Press <b>Menu</b> to exit Max/Min<br>display readings.                                                                                                    |
| Display response is too slow                                                                            | Check filter and bypass values to see if they can be lowered.                                                                                                    |
| If the display locks up or the meter does not respond at all                                            | Perform hard reset by temporarily short-<br>ing S+ and S- terminals for a few sec-<br>onds and then removing short.                                                                                |
| Display shows blurry, hard-to-read digits in below freezing tempera-<br>tures (less than -18°C or 0°F). | Increase the filter setting to 10 or<br>greater and the bypass setting to 50 or<br>greater. This will slow the display re-<br>sponse rate, but digits will be steady<br>and appear more clearly.   |
| Other symptoms not described above                                                                      | Call Technical Support for assistance.                                                                                                    |

## PD684 & PD689 Loop-Powered Rate/Totalizers Instruction Manual QUICK USER INTERFACE REFERENCE GUIDE

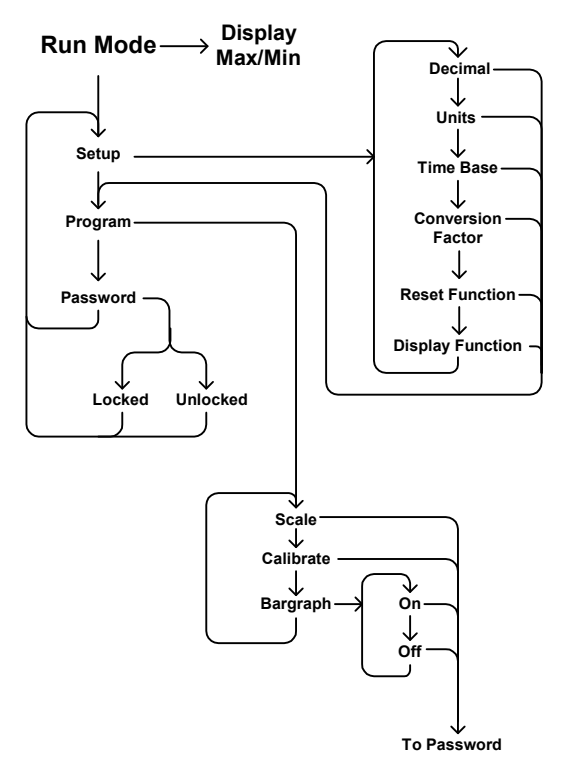

### PD684 & PD689 Loop-Powered Rate/Totalizers Instruction Manual

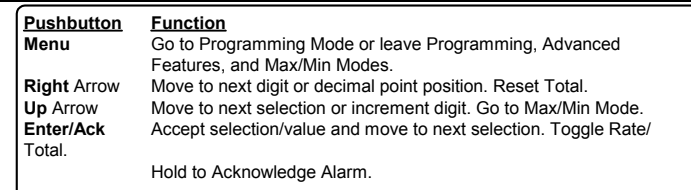

Menu held for 5 seconds enters Advanced Features

#### Max/Min Mode

While in Run Mode, pressing **Up** Arrow will initiate Max/Min Mode. **Up** Arrow toggles between Max & Min displays, and **Right** Arrow resets the Max/Min to the current value. Press **Menu** or wait 10 seconds to return to Run Mode. Pressing **Enter/Ack** will disable the 10 second timeout and continuously display Max or Min.

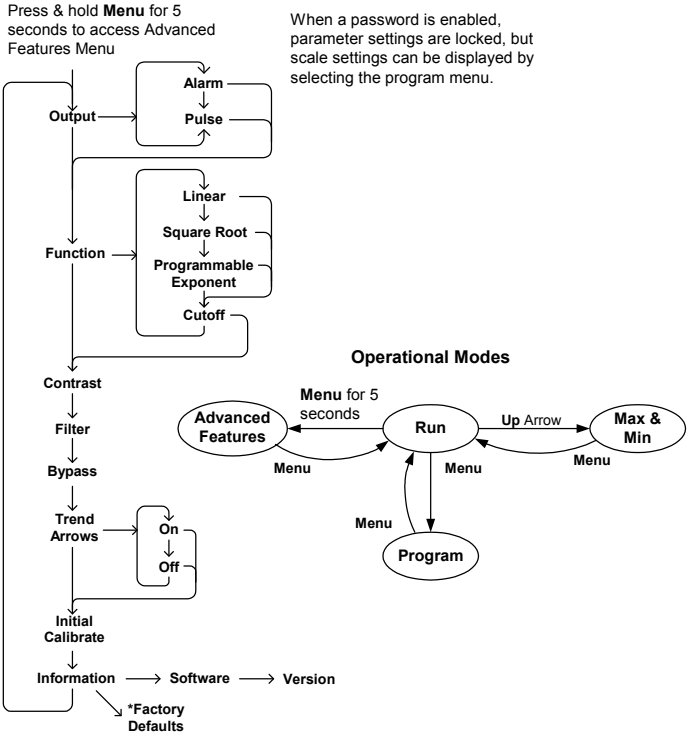

\*Access by holding Right/Reset for 3 seconds

## This Page Intentionally Left Blank

## **EU DECLARATION OF CONFORMITY FOR PD689**

Issued in accordance with ISO/IEC 17050-1:2004 and ATEX Directive 2014/34/EU.

We,

#### Precision Digital Corporation 233 South Street Hopkinton, MA 01748 USA

as the manufacturer, declare under our sole responsibility that the product(s),

Model PD689 Loop Powered Rate/Totalizer

to which this declaration relates, is in conformity with the European Union Directives shown below:

| 2014/35/EU | Low Voltage Directive |
|------------|-----------------------|
| 2014/34/EU | ATEX Directive        |
| 2014/30/EU | EMC Directive         |
| 2011/65/EU | RoHS Directive        |
|            |                       |

This conformity is based on compliance with the application of harmonized or applicable technical standards and, when applicable or required, a European Union notified body certification.

#### Standards:

| EN 60079-0:2006 | EN 60079-11:2007 | EN 60079-26:2007 |
|-----------------|------------------|------------------|
| EN 61010-1:1995 | EN 61326:2006    |                  |

The standards EN 60079-0:2006, EN 60079-11:2007, EN 60079-26:2007, EN 61010-1:1995, and EN 61326:2006 are no longer harmonized. The requirements of these standards have been checked against the harmonized standard EN 60079-0:2012+A11:2013, EN 60079-11:2012, EN 60079-26:2015, EN 61010-11:2010, and EN 61326:2013 and there were no major technical changes affecting the latest technical knowledge for the products listed above.

EC Type Examination Certificate: FM08ATEX0058X

Product Markings:

II 1 G Ex ia IIC T4 Tamb = -40°C to +65°C

#### ATEX Notified Body for EC Type Examination Certificate:

FM Approvals Ltd., NB 1725 1 Windsor Dials Windsor, Berkshire, SL4 1RS, UK **ATEX Quality Assurance Notification No.:** SIRA 10 ATEX M462 **ATEX Notified Body for Quality Assurance:** Sira Certification Service, NB 0518 Rake Lane Eccleston, Chester, CH4 9JN, UK

Signed for and on behalf of Precision Digital Corporation:

Getu

Name: Company: Title: Date: Jeffrey Peters Precision Digital Corporation President 04/20/2016

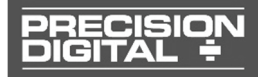

Document No: DoC PD689 {042016}

## **EU DECLARATION OF CONFORMITY FOR PD684**

Issued in accordance with ISO/IEC 17050-1:2004.

We,

#### Precision Digital Corporation 233 South Street Hopkinton, MA 01748 USA

as the manufacturer, declare under our sole responsibility that the product(s),

#### Model PD684 Loop Powered Rate/Totalizer

to which this declaration relates, is in conformity with the European Union Directives shown below:

2014/35/EULow Voltage Directive2014/30/EUEMC Directive2011/65/EURoHS Directive

This conformity is based on compliance with the application of harmonized or applicable technical standards and, when applicable or required, a European Union notified body certification.

#### Standards:

EN 60079-0:2006 EN 60079-11:2007 EN 60079-26:2007 EN 61010-1:1995 EN 61326:2006

The standards EN 60079-0:2006, EN 60079-11:2007, EN 60079-26:2007, EN 61010-1:1995, and EN 61326:2006 are no longer harmonized. The requirements of these standards have been checked against the harmonized standard EN 60079-0:2012+A11:2013, EN 60079-11:2012, EN 60079-26:2015, EN 61010-11:2010, and EN 61326:2013 and there were no major technical changes affecting the latest technical knowledge for the products listed above.

#### Product Markings:

Signed for and on behalf of Precision Digital Corporation:

 $\epsilon$ 

Peter

Name: Company: Title: Date: Jeffrey Peters Precision Digital Corporation President 04/20/2016

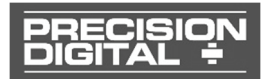

Document No: DoC PD684 {042016}

## How to Contact Precision Digital

- For Technical Support: Call: (800) 610-5239 or (508) 655-7300
   Fax: (508) 655-8990
   Email: support@predig.com
- For Sales Support: Call: (800) 343-1001 or (508) 655-7300
   Fax: (508) 655-8990
   Email: sales@predig.com
- For the latest version of this manual please visit: www.predig.com

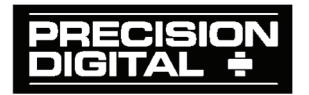